## COMMENT VOTER AVEC PRONOTE ?

|   | EN UTILISANT L'ENT NEO                                                                                                    | EN UTILISANT L'APPLICATION<br>PRONOTE SUR PORTABLE OU<br>TABLETTE                                                       |
|---|----------------------------------------------------------------------------------------------------|----------------------------------------------------------------------------------------------------|
| 1 | Connexion avec votre identifiant parent sur l'ENT NEO<br>https://ent.ecollege78.fr<br>Puis connexion à pronote :                                                                                                    | Lancement de l'application                                                                                              |
|   |                                                                                                    | Selectionnez votre compte :<br>COLLEGE DARIUS MILHAUD<br>Espace Parents                                                 |
| 2 | A l'ouverture de pronote, le vote s'affiche<br>automatiquement sur la page d'accueil.                                                                                                    | A l'ouverture de pronote, le vote s'affiche<br>automatiquement sur la page d'accueil.                                   |
|   | Agenda<br>Augun evenement ä vener                                                                                                    | Voter                                                                                                    |
| 3 | Le vote :<br>• Liste : peep<br>• Liste : fcpe<br>• Ne se prononce pas<br>• Voter<br>3                                                                                                    | 1 .Consultez les i, le détail des listes,<br>si vous le souhaitez<br>électionnez votre<br>bix                           |
| 4 | Confirmation<br>Confirmez vous le vote suivant pour les élections des représentants de parents<br>d'élèves au Collège Darius Milhaud 2023 -2024 ?<br>« votre choix s'affiche »                                                                    |                                                                                                    |
|   | Oui                                                                                                    | 4. Confirmez votre<br>choix                                                                                             |
| 5 | Confirmation du vote<br>Votre vote a bien été pris en compte.<br>Merci pour votre participation.                                                                                                    | 5. Le vote est effectif Quand<br>la fenêtre apparait avec la<br>mention<br>« votre vote à bien été pris en<br>compte d' |
| 6 | En cas de perte de connexion pendant le vote ou de tentatives multiples de vote<br>avec le même compte : Si la fenêtre avec le bouton « fermer » n'apparait pas le vote<br>n'est pas effectif. Il faudra poursuivre après retour de la connexion. |                                                                                                    |